# intelbras

# Guia de instalação **w5-2100G**

#### **Roteador wireless**

Parabéns, você acaba de adquirir um produto com a qualidade e segurança Intelbras.

O roteador wireless W5-2100G fornece uma solução completa para redes domésticas. Com ele, é possível compartilhar o acesso à internet com diversos dispositivos em uma rede sem fio de alta velocidade. Sua instalação e gerenciamento podem ser feitos através da interface web ou do aplicativo *Meu Wi-Fi* Intelbras, de forma rápida e fácil. Além disso, ele é compatível com a plataforma Remotize (*https://remotize.intelbras.com.br*), que permite aos provedores gerenciar o parque de roteadores com praticidade e segurança, de forma centralizada.

Este é um guia rápido. Para mais informações, consulte o manual completo disponível em nosso site e os vídeos disponíveis em nosso canal no YouTube.

#### You youtube.com/intelbrasbr

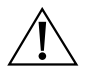

ANATEI

ATENÇÃO: este produto vem com uma senha padrão de fábrica. Para sua segurança é imprescindível que você a troque assim que instalar o produto e questione seu técnico quanto as senhas configuradas, quais usuários que possuem acesso e os métodos de recuperação.

Esse equipamento não têm direito a proteção contra interferência prejudicial e não pode causar interferência em sistemas devidamente autorizados. Este é um produto homologado pela Anatel, o número de homologação se encontra na etiqueta do produto, para consultas acesse o site: sistemas.anatel.gov.br/sch.

### 1. Cuidados e segurança

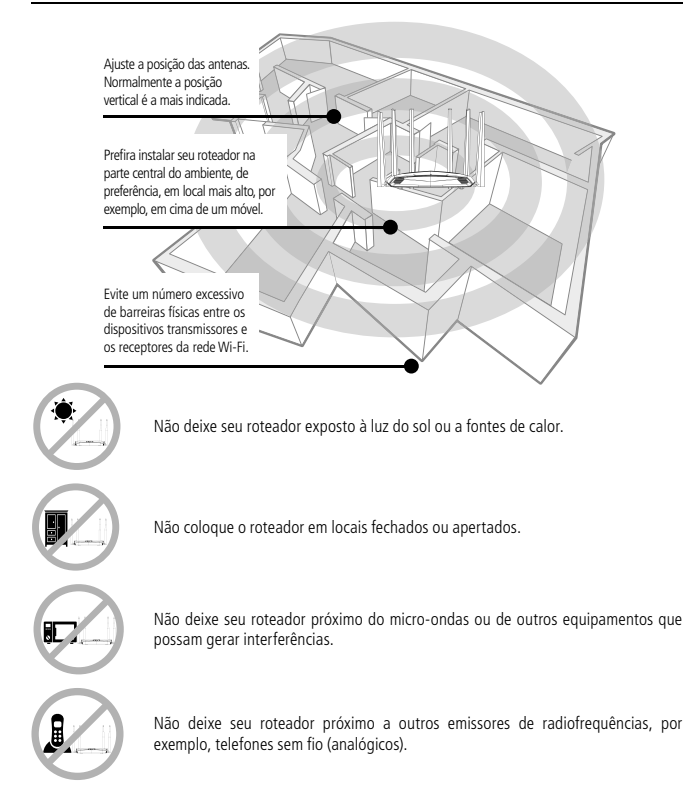

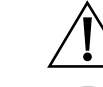

Utilize somente produtos homologados em conformidade com as legislações vigentes. Isso evitará, por exemplo, que tais produtos causem problemas graves de interferência em sua rede.

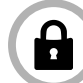

LGPD - Lei Geral de Proteção de Dados Pessoais: este produto faz tratamento de dados pessoais, porém a Intelbras não possui acesso aos dados a partir deste produto.

# 2. Especificações técnicas

#### Hardware

| 6 antenas fixas de 5 dBi                                               |
|------------------------------------------------------------------------|
| 4 portas Gigabit Ethernet – 1 WAN e 3 LAN – 10/100/1000 Mbps           |
| Chipset Realtek® RTL8197FH + RTL8814BR + RTL8367RB                     |
| Memória Flash 16 MB                                                    |
| Memória RAM 128 MB                                                     |
| SO Linux + Bifrost Intelbras                                           |
| Botão Reset/WPS                                                        |
| Compatível com plataforma Remotize (https://remotize.intelbras.com.br) |
| Davâmatras utivolass                                                   |

| raianea os mieress                      |                                                                                                    |
|-----------------------------------------|----------------------------------------------------------------------------------------------------|
| Padrões IEEE                            | 802.11a/b/g/n/ac<br>802.11k/v (Roaming)                                                                                                    |
| Tecnologias                             | MU-MIMO, Beamforming, Band Steering                                                                                                    |
| Modo de operação                        | Roteador                                                                                                    |
| Frequência<br>de operação               | 2,4 GHz<br>5 GHz                                                                                                    |
| Largura de banda                        | 2,4 GHz: 20 MHz e 20/40 MHz (com coexistência habilitada por padrão)<br>5 GHz: 20 MHz, 20/40 MHz e 20/40/80 MHz (com coexistência habilitada por<br>padrão) |
| Taxa de transmissão                     | 2,4 GHz: até 300 Mbps<br>5 GHz: até 1733 Mbps                                                                                                    |
| Canais de operação                      | 2,4 GHz: 1-13 (Brasil)<br>5 GHz: 36, 40, 44, 48, 149, 153, 157, 161)                                                                                        |
| Potência máxima<br>(E.I.R.P.)           | 2,4 GHz (n40 MCS7): 251 mW (24 dBm)<br>5 GHz (ac80 MCS9): 398 mW (26 dBm)                                                                                   |
| Sensibilidade de recepção<br>em 2,4 GHz | -69 dbm@802.11g<br>-85dbm@802.11n 20MHz MCS0<br>-64 dbm@802.11n 40 MHz MCS7                                                                                 |
| Sensibilidade de recepção<br>em 5 GHz   | -69 dbm@802.11a<br>-67dbm@802.11n 20MHz MCS7<br>-64 dbm@802.11n 40MHz MCS7<br>-54 dbm@802.11ac 80MHz MCS9                                                   |
| Segurança                               | WPA, WPA2 e WPA3 com criptografia AES<br>WPA2/WPA3<br>Aberta (habilitada por padrão)                                                                        |
| Descrição dos LEDs                      |                                                                                                    |
| Internet                                | Ligado: porta internet conectada com acesso à internet                                                                                                    |
|                                         | Piscando: porta internet conectada, mas sem acesso à internet                                                                                               |
|                                         | Desligado: porta internet desconectada                                                                                                    |
|                                         | Ligado: há dispositivo(s) conectado(s) nas portas LAN                                                                                                    |
| LAN                                     | Piscando: há dispositivo(s) trafegando dados nas portas LAN                                                                                                 |

#### Desligado: não há dispositivo(s) conectado(s) nas portas LAN

|                      | Ligado: Wi-Fi 2,4 GHZ e 5 GHz ligados, sem dispositivos trafegando dados    |  |  |
|----------------------|-----------------------------------------------------------------------------|--|--|
| Wi-Fi                | Piscando: Wi-Fi 2,4 GHZ e 5 GHz ligados e com dispositivos trafegando dados |  |  |
|                      | Desligado: Wi-Fi 2,4 GHZ e 5 GHz desligados                                 |  |  |
| Fonte de alimentação |                                                                             |  |  |
| Entrada              | 100V-240 V a 50/60 Hz                                                       |  |  |
| Saída                | 12 V / 1,5 A                                                                |  |  |
| Potência de          | 12 W                                                                        |  |  |

### 3. Instalação e configuração

A seguir explicaremos como instalar e configurar o seu produto no modo Roteador. Para outras configurações, consulte o manual completo em nosso site: www.intelbras.com.br.

#### 3.1. Como instalar seu roteador

consumo máxima

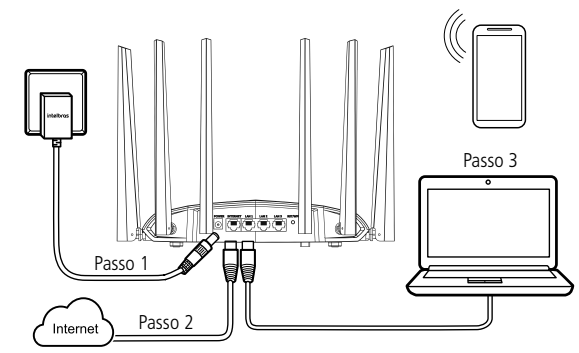

- 1. Conecte a fonte de alimentação ao roteador e, em seguida, ligue-a na tomada elétrica. O LED Wi-Fi acenderá em até 2 segundos.
- Conecte o cabo de rede da internet (por exemplo, do seu modem ou de outro dispositivo) à porta Internet do roteador.
- 3. Conecte o computador a uma das portas LAN do roteador, utilizando cabo de rede. Obs.: se deseja acessar seu roteador via Wi-Fi, conecte-se à rede com nome INTELBRAS. Caso você deseje realizar essa configuração utilizando um smartphone, desative a rede de dados móveis antes de proceder com as configurações do roteador.

#### 3.2. Como configurar seu roteador

Você pode configurar seu roteador através de um navegador de internet ou do aplicativo *Meu Wi-Fi Intelbras.* Para configurar através de um navegador, abra o navegador de internet (recomendamos utilizar as versões mais atuais do navegador Google Chrome™1, Firefox<sup>®2</sup> ou Microsoft Edge) e acesse o endereço *http://10.0.0.1 ou http://meuintelbras.local/* conforme a imagem a seguir. Esse procedimento deverá ser realizado sempre que você desejar alterar alguma configuração do seu roteador.

<sup>1</sup> Google Chrome™ é uma marca comercial da Google LLC.
<sup>2</sup> Firefox<sup>®</sup> é uma marca registrada da Mozilla Foundation nos EUA e outros países.

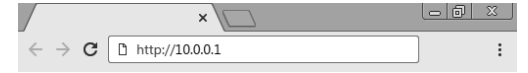

Você verá a página do assistente de instalação. Para configurar seu produto, basta seguir as etapas descritas nele até o final.

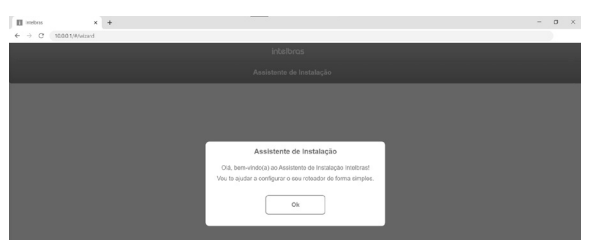

Para configurar através do aplicativo Meu Wi-Fi Intelbras, basta abrir o aplicativo e seguir as orientações do assistente de instalação até o final. Caso não possua o aplicativo, você pode instalar de maneira fácil através das lojas app Store® ou Google® Play procurando por Meu Wi-Fi Intelbras ou através da leitura do OR code abaixo.

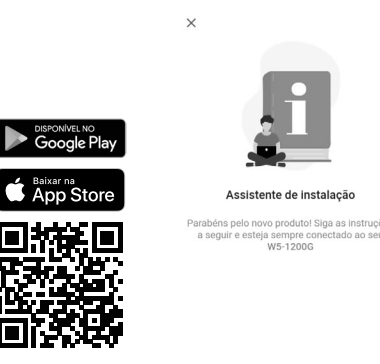

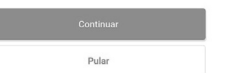

Obs.: se você estiver realizando as configurações através de um dispositivo conectado na rede sem fio, ao alterar as configurações de Wi-Fi, será necessário se reconectar à rede do roteador para continuar o processo.

Importante: recomendamos fortemente que você configure um nome de usuário e uma senha forte nas credenciais de acesso ao seu roteador. Também que sejam diferentes do nome de rede e senha configurados para sua conexão Wi-Fi.

Pronto! Após realizar essas configurações, seu roteador estará pronto para uso.

# 4. Dúvidas frequentes

O que faze consigo ac

|                                   | Você pode tentar as seguintes opções:<br>1. Verifique se todos os cabos estão conectados corretamente, conforme<br>o item 3.1. Como instalar seu roteador e se todos os equipamentos<br>da rede estão ativos. |
|-----------------------------------|----------------------------------------------------------------------------------------------------|
| r quando não<br>essar a internet? | <ol> <li>Desligue e ligue novamente o roteador e os demais equipamentos que<br/>proveem a sua conexão com a internet.</li> </ol>                                                                              |
|                                   | <ol> <li>Certifique-se de que não haja problema com o seu serviço banda<br/>larga (ADSL/cabo).</li> </ol>                                                                                                    |
|                                   | Caso o problema continue acontecendo, entre em contato com nosso<br>suporte técnico para mais detalhes.                                                                                                    |

| O que fazer quando não<br>consigo acessar a página<br>web de configuração?                                                                                | Verifique todas as conexões físicas, conforme o item 3.1. Como instalar<br>seu roteador.<br>O dispositivo que você irá usar para realizar a configuração (computador,<br>notebook ou outro) deve estar conectado ao roteador via cabo (LAN) ou<br>via Wi-Fi.<br>Verifique se o seu dispositivo (computador, notebook ou outro) está<br>configurado para obter endereço IP automaticamente nas definições<br>de rede.<br>Se você estiver tentando acessar através de um smartphone, desabilite<br>os dados móveis e tente novamente.<br>Limpe o cache do navegador de internet antes de tentar acesso à página<br>web para realizar as configurações.                                                                                                    |
|----------------------------------------------------------------------------------------------------|----------------------------------------------------------------------------------------------------|
| O que posso fazer se eu<br>esquecer a senha da rede<br>Wi-Fi?                                                                                             | 1º opção:<br>conecte um dispositivo via cabo de rede a uma das portas LAN do roteador.<br>Em seguida, utilizando um navegador web, acesse a interface de configuração<br>do produto, entre no menu <i>Rede &gt; Wi-Fi</i> e configure novamente sua senha.<br>2º opção:<br>restaure as configurações de fábrica do roteador, pressionando o<br>botão RESET/WPS por cerca de 20 segundos. Em seguida, configure<br>novamente o roteador conforme explicado neste guia no item 3.1. Como<br>instalar seu roteador.                                                                                                    |
| O que posso fazer se eu<br>esquecer a senha para<br>acessar a interface web?                                                                              | Restaure as configurações de fábrica do roteador, pressionando o botão<br>RESET/WPS por cerca de 20 segundos. Após esse tempo, o produto irá<br>reiniciar.<br>Em seguida, configure novamente o roteador conforme o item 3.1. Como<br>instalar seu roteador.                                                                                                    |
| O que fazer quando a rede<br>5 GHz não aparecer no<br>meu dispositivo?                                                                                    | Verifique nas especificações técnicas de seu dispositivo se ele tem suporte<br>a redes Wi-Fi 5 GHz, uma vez que nem todos os dispositivos têm suporte<br>a essa frequência.<br>Se você configurou as redes 2.4 GHz e 5 GHz com o mesmo nome, por<br>exemplo, INTELBRAS, quando você for procurar a rede em seus dispositivos,<br>você verá apenas a rede Wi-Fi com o nome INTELBRAS, não tendo,<br>portanto, as redes separadas como INTELBRAS e INTELBRAS_5G.                                                                                                    |
| O que fazer quando não<br>consigo uma boa conexão<br>na rede Wi-Fi?                                                                                       | <ul> <li>Para uma boa conexão com o roteador, o seu dispositivo deve estar dentro da área de abrangência de sinal da rede, ou seja, recebendo e enviando sinal Wi-Fi adequadamente e com pouca interferência de outros roteadores Wi-Fi ou dispositivos na mesma frequência de operação (2, 4 ou 5 GHz).</li> <li>Para melhorar a sua conexão você pode tentar: <ul> <li>Consultar o item 1. <i>Cuidados e segurança</i> para verificar o melhor local para instalar o seu roteador.</li> <li>Trocar manualmente o canal de operação do roteador, ou reiniciar o produto se ele estiver com configuração do roteador, ou reiniciar. Consulte o manual completo para más informações.</li> <li>Alguns dispositivos não têm suporte a velocidades mais altas. Verifique nas especificações técnicas do seu dispositivo se ele tem suporte às mesmas tecnologias do roteador.</li> </ul> </li> </ul> |
| A rede Wi-Fi do meu<br>dispositivo (celular,<br>computador ou outro)<br>às vezes desconecta e<br>conecta novamente à rede<br>do roteador.<br>O que fazer? | 1º opção:<br>Você está usando nomes diferentes para as redes 2.4 GHz e 5 GHz e salvou<br>ambas em seu dispositivo, deixando que ele escolha automaticamente entre<br>elas? Caso positivo, remova no seu dispositivo uma das redes (por exemplo,<br>esquecendo a rede no smartphone). Verifique se o comportamento para de<br>ocorrer. Alguns dispositivos podem ficar alternando entre as redes salvas,<br>por isso você notará as desconexões. Recomendamos manter salva somente<br>uma das redes no dispositivo que apresentar esse problema.<br>2º opção:<br>Você deu nomes iguais às redes Wi-Fi 2.4 GHz e 5 GHz? Caso positivo,<br>mude os nomes para que fiquem diferentes. Por exemplo, se sua rede<br>2.4 GHz para Minha rede 5G.<br>Se nenhuma opção resolver o seu problema, entre em contato com nosso<br>suporte.                                                                     |
| Como restauro meu<br>roteador para as<br>configurações padrão<br>de fábrica?                                                                              | Com o produto ligado e em operação normal, pressione o botão RST/WPS<br>por cerca de 20 segundos. Ao atingir o tempo de reset o LED SYS continuará<br>piscando, porém os demias LEDs se apagarão. Quando isso ocorrer, você pode<br>parar de pressionar o botão. Após soltar o botão, aguarde alguns segundos<br>enquanto a configuração é restaurada.<br><b>Obs.:</b> se as configurações do seu produto são gerenciadas pelo seu<br>provedor de internet, consulte-o antes de realizar esse procedimento.                                                                                                    |

#### Termo de garantia

Fica expresso que esta garantia contratual é conferida mediante as seguintes condições:

| Nome do cliente:       |              |  |
|------------------------|--------------|--|
| Assinatura do cliente: |              |  |
| Nº da nota fiscal:     |              |  |
| Data da compra:        |              |  |
| Modelo:                | Nº de série: |  |
| Revendedor:            |              |  |

- 1. Todas as partes, pecas e componentes do produto são garantidos contra eventuais vícios de fabricação, que porventura venham a apresentar, pelo prazo de 5 (cinco) anos - sendo este de 90 (noventa) dias de garantia legal e 57 (cinquenta e sete) meses de garantia contratual -, contado a partir da data da compra do produto pelo Senhor Consumidor. conforme consta na nota fiscal de compra do produto, que é parte integrante deste Termo em todo o território nacional. Esta garantia contratual compreende a troca gratuita de partes, peças e componentes que apresentarem vício de fabricação, incluindo as despesas com a mão de obra utilizada nesse reparo. Caso não seia constatado vício de fabricação. e sim vício(s) proveniente(s) de uso inadeguado, o Senhor Consumidor arcará com essas despesas.
- 2. A instalação do produto deve ser feita de acordo com o Manual do Produto e/ou Guia de Instalação. Caso seu produto necessite a instalação e configuração por um técnico capacitado, procure um profissional idôneo e especializado, sendo que os custos desses serviços não estão inclusos no valor do produto.
- 3. Constatado o vício, o Senhor Consumidor deverá imediatamente comunicar-se com o Serviço Autorizado mais próximo que conste na relação oferecida pelo fabricante - somente estes estão autorizados a examinar e sanar o defeito durante o prazo de garantia aqui previsto. Se isso não for respeitado, esta garantia perderá sua validade, pois estará caracterizada a violação do produto.
- 4. Na eventualidade de o Senhor Consumidor solicitar atendimento domiciliar, deverá encaminhar-se ao Serviço Autorizado mais próximo para consulta da taxa de visita técnica. Caso seja constatada a necessidade da retirada do produto, as despesas decorrentes, como as de transporte e segurança de ida e volta do produto, ficam sob a responsabilidade do Senhor Consumidor.
- 5. A garantia perderá totalmente sua validade na ocorrência de quaisquer das hipóteses a seguir: a) se o vício não for de fabricação, mas sim causado pelo Senhor Consumidor ou por terceiros estranhos ao fabricante; b) se os danos ao produto forem oriundos de acidentes, sinistros, agentes da natureza (raios, inundações, desabamentos, etc.), umidade, tensão na rede elétrica (sobretensão provocada por acidentes ou flutuações excessivas na rede), instalação/uso em desacordo com o manual do usuário ou decorrentes do desgaste natural das partes, peças e componentes; c) se o produto tiver sofrido influência de natureza química, eletromagnética, elétrica ou animal (insetos, etc.); d) se o número de série do produto tiver sido adulterado ou rasurado; e) se o aparelho tiver sido violado.
- 6. Esta garantia não cobre perda de dados, portanto, recomenda-se, se for o caso do produto, que o Consumidor faça uma cópia de segurança regularmente dos dados que constam no produto.
- 7. A Intelbras não se responsabiliza pela instalação deste produto, e também por eventuais tentativas de fraudes e/ou sabotacions em seus produtos. Mantenha as atualizações do software e aplicativos utilizados em dia, se for o caso, assim como as proteções de rede necessárias para proteção contra invasões (hackers). O equipamento é garantido contra vícios dentro das suas condições normais de uso, sendo importante que se tenha ciência de que, por ser um equipamento eletrônico, não está livre de fraudes e burlas que possam interferir no seu correto funcionamento.
- 8. Após sua vida útil, o produto deve ser entregue a uma assistência técnica autorizada da Intelbras ou realizar diretamente a destinação final ambientalmente adequada evitando impactos ambientais e a saúde. Caso prefira, a pilha/bateria assim como demais eletrônicos da marca Intelbras sem uso, pode ser descartado em gualquer ponto de coleta da Green Eletron (gestora de resíduos eletroeletrônicos a qual somos associados). Em caso de dúvida sobre o processo de logística reversa, entre em contato conosco pelos telefones (48) 2106-0006 ou 0800 704 2767 (de segunda a sexta-feira das 08 ás 20h e aos sábados das 08 ás 18h) ou através do e-mail suporte@intelbras.com.br.

Sendo estas as condições deste Termo de Garantia complementar, a Intelbras S/A se reserva o direito de alterar as características gerais, técnicas e estéticas de seus produtos sem aviso prévio.

Todas as imagens deste manual são ilustrativas.

Produto beneficiado pela Legislação de Informática.

# intelbras

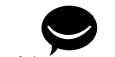

Suporte a clientes: () (48) 2106 0006 Fórum: forum.intelbras.com.br fale com a gente Suporte via chat: chat.intelbras.com.br Suporte via e-mail: suporte@intelbras.com.br SAC: 0800 7042767 Onde comprar? Quem instala?: 0800 7245115

Importado no Brasil por: Intelbras S/A - Indústria de Telecomunicação Eletrônica Brasileira Rodovia SC 281, km 4,5 - Sertão do Maruim - São José/SC - 88122-001 CNPJ 82.901.000/0014-41 - www.intelbras.com.br 03.22 Origem: China